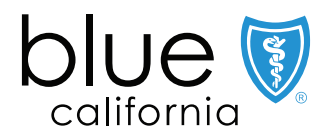

https://www.blueshieldca.com/fad/home

| Search for doctors and services<br>Find a doctor by name, facility, medical group, or specially, such as pediatincs or psycho<br>Get the best search results and support when you tog.m. |             |               |                         |                           |  |
|----------------------------------------------------------------------------------------------------|-------------|---------------|-------------------------|---------------------------|--|
| Q Enter on address                                                                                                    |             | Select a plan |                         | Doctor nome, specialty, r |  |
|                                                                                                    | Se          | arch in the   | se catego               | ries                      |  |
|                                                                                                    | DOCTORS &   | SPLCULISTS    |                         |                           |  |
|                                                                                                    |             |               | 000<br>VISION CARE      | MENTAL HEALTH             |  |
|                                                                                                    | ALTERNATIVE | PHARMACIES    | COULTMENT &<br>SUPPLIES | ORGENII CARE              |  |

## **Quick Search for Primary Care Physician (PCP)**

Enter an address or ZIP Code, then select a plan, and finally enter a doctor name or specialty. Results should appear below.

## **Step-by-Step Instructions**

- 1. Select which type of provider to search.
- 2. When prompted, you can choose "Continue as a guest". For members, click "Login" and enter your username and password.
- 3. Enter the city and state, or the ZIP Code, or use your current location to search. Click the "Continue" button.
- 4. Select a plan by clicking the "Select a plan" button.
- 5. Select the year your coverage starts, then choose the plan type from the plan types listed below.
- 6. Select "Dentist Type" or "Dentist Name" to search.
- 7. To print a directory, click "Save Results" right above the first provider's name. Choose between Email or Download, then click the "Download" button.

## Plan/Network (All plans are listed under the Standard Medical Plans):

- Access: Small Business HMO Access+, then select the plan
- **DHMO**: Dental HMO (Individual/Family or Group Plans)
- PPO: Dental PPO (Group Plans)

Word&Brown.

## **Member Enrollment Application**

When completing the Member Enrollment Application (seen below), if you select a Dental HMO plan, you will be required to provide the Dental HMO Primary Care Physician (PCP) name, provider number, and Dental Group name. This can be found by clicking on the Doctor's name once found.

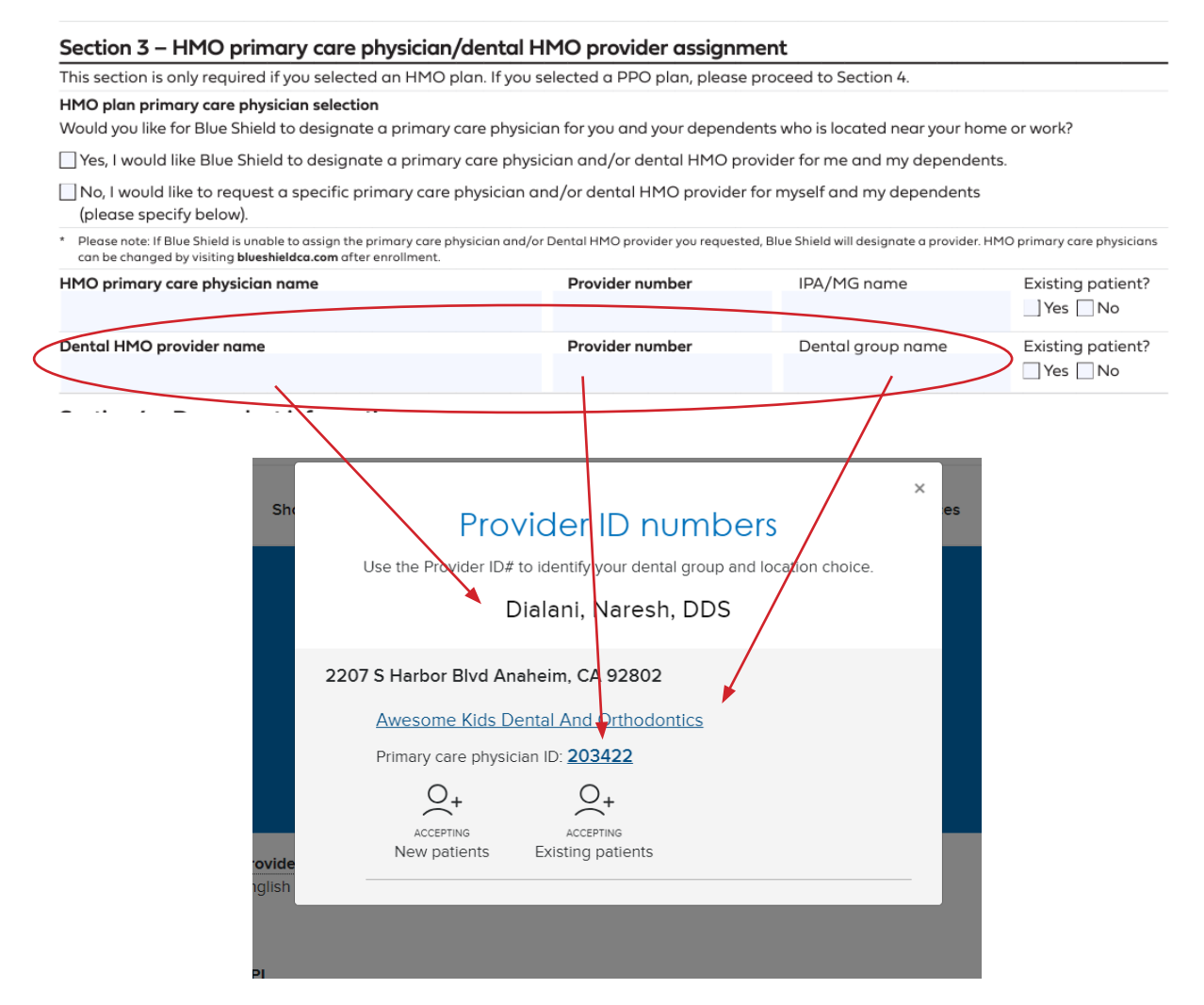